# myguide

Let's Learn About Message Steps

myguide.org

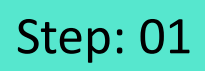

Click on "+" icon, to add a Workflow Guide

| ¢                                               | ⊙ Ⅲ ≡                       |
|-------------------------------------------------|-----------------------------|
| Current Page All Guides                         | Knowledge Cloud             |
| $\leftarrow$ (Q Search                          | + Folder                    |
| Filters My Guides Published Guides              |                             |
| All Guides 🖒 Folder 01 🖒 Sub folder 01          | Click on "+" icon, to add a |
| Sub folder 01                                   | Workflow Guide              |
| Demo                                            |                             |
| Sample Workflow Guide                           | •                           |
| + Guide                                         |                             |
|                                                 |                             |
|                                                 |                             |
|                                                 |                             |
|                                                 |                             |
| © MyGuide by EdCast   Privacy & Cookies   Terms | <b>(</b>                    |
|                                                 |                             |
|                                                 |                             |

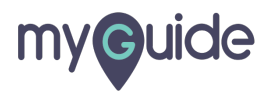

Click on "Workflow Guide"

| Ģ                                                              | ⊙ Ⅲ ≡                              |                           |  |
|----------------------------------------------------------------|------------------------------------|---------------------------|--|
| Current Page All Guides                                        | Knowledge Cloud                    |                           |  |
| $\leftarrow$ (Q Search                                         | + Folder                           |                           |  |
| Filters My Guides Published Guides                             |                                    |                           |  |
| All Guides $\rightarrow$ Folder 01 $\rightarrow$ Sub folder 01 |                                    |                           |  |
| Sub folder 01                                                  | •                                  | Click on "Workflow Guide" |  |
| Demo                                                           | ▷ Workflow Guide IMUTutorial Guide | Ģ                         |  |
| Sample Workflow Guide                                          | ? Tooltip Guide                    |                           |  |
| + Guide                                                        | L Import                           |                           |  |
|                                                                |                                    |                           |  |
|                                                                |                                    |                           |  |
|                                                                |                                    |                           |  |
|                                                                |                                    |                           |  |
|                                                                |                                    |                           |  |
| © MyGuide by EdCast   Privacy & Cookies   Terms                | <b>(</b>                           |                           |  |
|                                                                |                                    |                           |  |

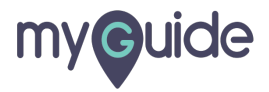

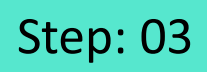

Enter "Guide Name" and "Guide Description"

| ©                                             | ≡                                              |
|-----------------------------------------------|------------------------------------------------|
| Current Page All Guide                        | r 01                                           |
| Guide Name *                                  |                                                |
| Enter Guide Title Guide Description           | Enter "Guide Name" and "Guide     Description" |
| Enter Description                             |                                                |
| Upload Thumbnail Image (recommended si        | ze 40X40 px)                                   |
| Computer<br>Library                           |                                                |
| Advanced Settings                             | ~                                              |
| Beacon                                        | × _                                            |
| Greate Rules                                  | ¥                                              |
| Submit                                        | Cancel                                         |
| © MyGuide by EdCast   Privacy & Cookies   Ter | ms 🙂                                           |

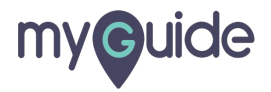

#### Click on "Submit"

| Ģ                                                | ≡               |  |
|--------------------------------------------------|-----------------|--|
| Current Page All Guides                          | Knowledge Cloud |  |
| ← Add new guide under Sub folder 01              |                 |  |
| Guide Name *                                     |                 |  |
| Demo                                             | -               |  |
| Guide Description                                |                 |  |
| Enter Description                                |                 |  |
|                                                  | 10              |  |
| Upload Thumbnail Image (recommended size 40X40 p | x)              |  |
| Computer<br>Library                              |                 |  |
| Advanced Settings                                | ~               |  |
| Beacon                                           | ~               |  |
| Create Rules                                     | ~               |  |
| Submit Click on                                  | "Submit"        |  |
| MyGuide by EdCast   Privacy & Cookies   terms    |                 |  |
|                                                  |                 |  |

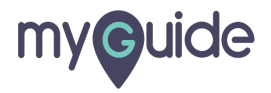

Click on "Add Step"

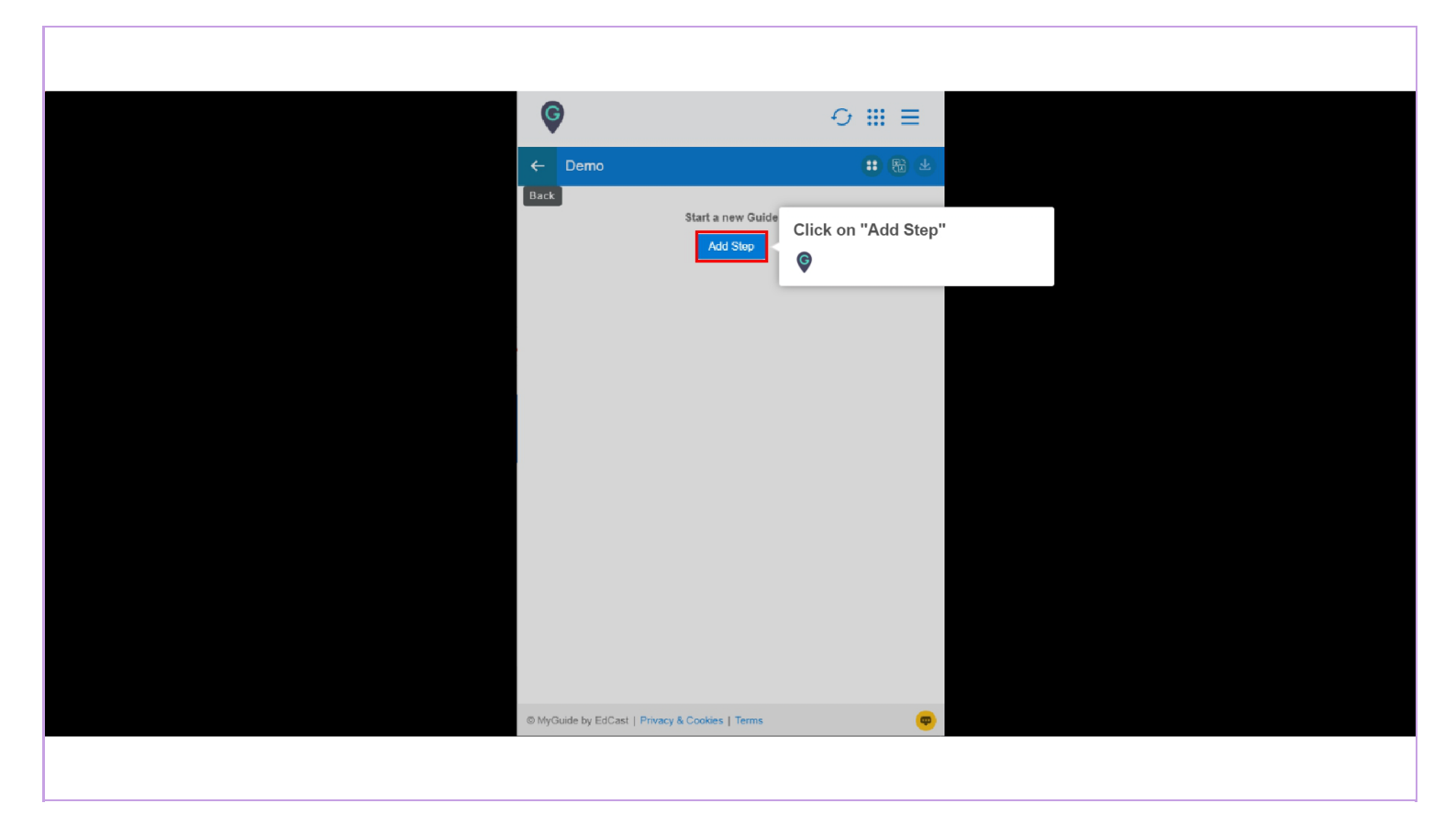

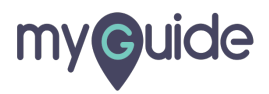

Click on "Message Step"

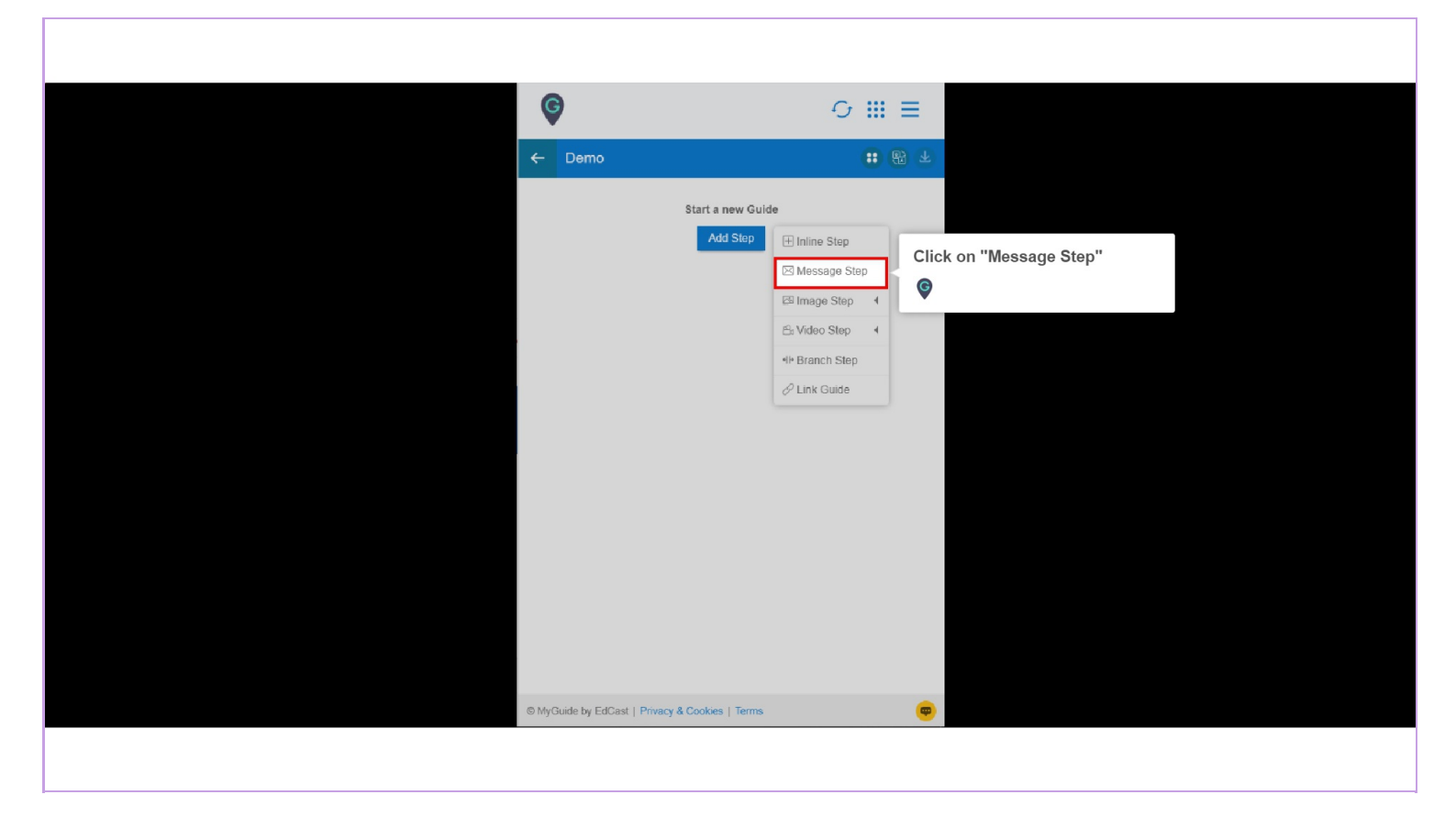

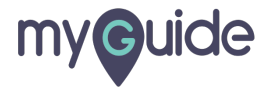

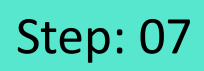

Enter Step Title and Description

| Creates Step     Step Title     Step Title     Step Title     Step Title and Description     Step Title and Description     Step Titl                                                                                                    | <b>e</b>       |                                                                                            |                     |                                  |  |
|----------------------------------------------------------------------------------------------------|----------------|--------------------------------------------------------------------------------------------|---------------------|----------------------------------|--|
| Step Title Step Description   File Edit   Edit View   Image: Step Title Image: Step Title   Image: Step Title Image: Step Title   Image: Step Ti                                                                                                    | Greate St      | p                                                                                          |                     |                                  |  |
| File Edit View Insert Format foods Table <td< th=""><th>Step T</th><th>le Step Description Step Audio</th><th></th><th></th><th></th></td<>                                                                                                    | Step T         | le Step Description Step Audio                                                             |                     |                                  |  |
| Inter Step Title and Description Image: Step Contract of Next' button On click of Next' button On click of Next' button On click of Next' button On click anywhere on the page After Image: Step Contract on the page Atter Image: Step Contract on the page Cancel Savo & Noxt Savo                                                                                                    | File           | dit View Insert Format Tools<br>$\rightarrow$ $\leftrightarrow$ <b>B</b> $I \equiv \equiv$ | Table               |                                  |  |
| I   □   □   □   □   □   □   □   □   □   □   □   □   □   □   □   □   □   □   □   □   □   □   □   □   □   □   □   □   □   □   □   □   □   □   □   □   □   □   □   □   □   □   □   □   □   □   □   □   □   □   □   □   □   □   □   □   □   □   □   □   □   □   □   □   □   □   □   □   □   □   □   □   □   □   □   □   □   □   □   □   □   □   □   □   □   □   □   □   □   □   □    □ <th>в</th> <th><u>A</u> ~ <u>Z</u> ~ 🕲 🖻 🖻</th> <th></th> <th>Enter Step Title and Description</th> <th></th>                                                                                                    | в              | <u>A</u> ~ <u>Z</u> ~ 🕲 🖻 🖻                                                                |                     | Enter Step Title and Description |  |
| P       0 CHARACTERS POWERED BY TINY ✓         When will this step complete?         Image: Carrool         On click of "Next" button         Image: On click anywhere on the page         Image: On click anywhere on the page         Image: On click anywhere on the page         Image: After Image: On click anywhere on the page         Image: On click anywhere on the page         Image: On click anywhere on the page |                |                                                                                            | Í                   | Ģ                                |  |
| P 0 CHARACTERS POWERED BY TINY ⊿     When will this step complete?        On click of "Next" button   On page refresh   On click anywhere on the page   On click anywhere on the page   Atter 4  second     Automation   Requires human interaction   Customize popup style     Cancol Savo & Noxt                                                                                                    |                |                                                                                            |                     |                                  |  |
| P     0 CHARCTERS POWERED BY TINY ≥       When will this step complete?     •       • On click of "Next" button     •       • On page refresh     •       • On click anywhere on the page     •       • After 4 • second     >       Automation     •       • Requires human interaction     Customise popup style       Cancol     Savo & Noxt     Savo                                                                                                    |                |                                                                                            |                     |                                  |  |
| <ul> <li>On click of "Next" button</li> <li>On page refresh</li> <li>On click anywhere on the page</li> <li>After  second</li> </ul> Automation           Requires human interaction           Customise popup style           Cancel         Savo & Next                                                                                                    | y<br>When wil  | this step complete?                                                                        | ERS POWERED BY TINY |                                  |  |
| Conclick anywhere on the page After 4  second Automation Requires human interaction Customise popup style Cancel Save & Next. Save                                                                                                    | On o           | ick of "Next" button                                                                       |                     |                                  |  |
| Automation  Requires human interaction  Customise popup style  Cancol Save & Next Save                                                                                                    | On c     After | ick anywhere on the page                                                                   |                     |                                  |  |
| Cancel Savo & Next Savo                                                                                                    | Automati       | n                                                                                          |                     |                                  |  |
| Customise popup style Cancol Save & Next Save                                                                                                    | Requ           | res human interaction                                                                      |                     |                                  |  |
| Cancel Save & Next Save                                                                                                    | Customis       | e popup style                                                                              |                     |                                  |  |
|                                                                                                    |                | Cancel Save & Next                                                                         | Save                |                                  |  |
|                                                                                                    |                |                                                                                            |                     |                                  |  |

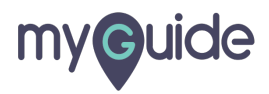

Select desired step completion option

| P       When will this step complete?         Image: Second Second Se | Select desired step completion option |
|----------------------------------------------------------------------------------------------------|---------------------------------------|
| Automation<br>Requires human interaction<br>Customise popup style                                                                                                    |                                       |
| Select Tooltips                                                                                                    | Width 300 px<br>Height 0 px           |
| Cancel Save &                                                                                                    | & Next Save                           |

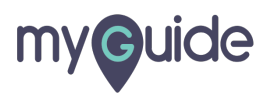

Choose desired position for the pop-up

| When will this says pomplete?   ■ On click of TNeat* button   ■ On page refresh   ■ On click entymbers on the page   ■ Autor ■ wearon   Autor ■ wearon   Customitie popup style   ■ Choose desired position for the popu-up   ● Pop-up   ● Pop-up   ● Select   Settings   ■ The stop is aptional   ■ Hold provides (in seconds)   Utheff Intent agen is taken (in seconds)   Only stop jubpleck (in seconds)   Only stop jubpleck (in seconds)   Only stop jubpleck (in seconds)   Only stop jubpleck (in seconds)   Only stop jubpleck (in seconds)   Only stop jubpleck (in seconds)   Only stop jubpleck (in seconds) |                                                  |                                                                                                    |
|----------------------------------------------------------------------------------------------------|--------------------------------------------------|----------------------------------------------------------------------------------------------------|
| Select Tooltips   Select Tooltips   Select   Settings   This step is optional   Hide previous button   Delay step playback (in seconds)   (Useful if host app is taking long to load page)   Sarve & Next                                                                                                    | When 0<br>C O<br>O<br>A<br>Autom<br>Re<br>Custor | All this step complete?<br>click of "Next" button<br>page refresh<br>click anywhere on the page<br>of $\overline{4 \cdot}$ second<br>eff<br>second<br>uires human interaction<br>ise popup style |
| Settings       This step is optional       Hido previous button       Delay step playback (in seconds)<br>(Useful if host app is taking long to load page)       Cancel     Save & Next                                                                                                    | Select                                           | Choose desired position for the pop-up                                                                                                    |
|                                                                                                    | Setting<br>Thi<br>Hic<br>Delay<br>(Usefu         | a step is optional<br>a previous button<br>tep playback (in seconds) Select •<br>if host app is taking long to load page)<br>Cancol Save & Noxt Save                                             |

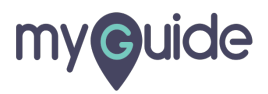

Set Width and Height of pop-up

| Automation  Requires human interaction  Customise popup style                                                 |
|----------------------------------------------------------------------------------------------------|
| Customise popup style                                                                                         |
| Customise popup style                                                                                         |
|                                                                                                    |
| Width 300 🖂 Set Width and Height of pop-up                                                                    |
| Height 0 px                                                                                                   |
| Select Tooltins                                                                                               |
| *k Select                                                                                                    |
| Settings                                                                                                    |
| This step is optional                                                                                         |
| Hide previous button                                                                                          |
| Delay step playback (in seconds)           Select            (Useful if host app is taking long to load page) |
| Select Area                                                                                                   |
| Screen Opacity O                                                                                              |
| Rules Engine                                                                                                  |
| l at ma defina milan far atan annarranan (Antianal)                                                           |
| Cancel Save & Next Save                                                                                       |
|                                                                                                    |

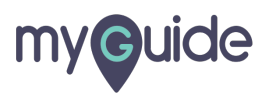

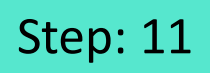

Click on "Select" to add tooltips (You can add Max 4)

| Select Tooltips<br>'* Select<br>Settings<br>This step is optional<br>Click on "Select" to add tooltips<br>(You can add Max 4)<br>©                                                                      |
|----------------------------------------------------------------------------------------------------|
| Hide previous button      Delay step playback (in seconds)     (Useful if host app is taking long to load page)      Select any sensitive area to hide from screen      Select Area      Screen Qoacity |
| Rules Engine<br>Let me define rules for step appearance (Optional)                                                                                                    |
| Select v Select v                                                                                                    |
| (→ Add Group       Cancel     Save & Next     Save                                                                                                    |
|                                                                                                    |

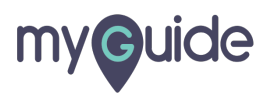

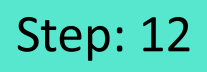

Select "Screen Opacity". This will highlight the essential elements on screen

| Select Tooltips<br>(* Select<br>Settings                                                                                                |                                                                                                    |
|----------------------------------------------------------------------------------------------------|----------------------------------------------------------------------------------------------------|
| This step is options Hide previous butte Delay step playback (ii (Useful if host app is te Select any sensitive ar Screen Opacity Carea | a to hide from screen  Select "Screen Opacity". This will highlight the essential elements on screen  ratep appearance (Optional |
| Select → S<br>③ Add<br>④ Add Group<br>Cancel                                                                                            | Heet                                                                                                    |

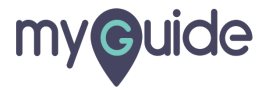

Click on "Save"

| 2                                     | elect Tooltips                                                                           |      |
|---------------------------------------|------------------------------------------------------------------------------------------|------|
|                                       | Nx Select                                                                                |      |
|                                       | ettings                                                                                  |      |
|                                       | This step is optional                                                                    |      |
| 0                                     | Hide previous button                                                                     |      |
| L L L L L L L L L L L L L L L L L L L | elay step playback (in seconds) Select  viseful if host app is taking long to load page) |      |
|                                       | elect any sensitive area to hide from screen                                             |      |
|                                       | 2 Select Area                                                                            |      |
| s                                     | creen Opacity O 0                                                                        |      |
| F                                     | ules Engine                                                                              |      |
| L                                     | at me define rules for step appearance (Optional)                                        |      |
|                                       | Select v Select v                                                                        |      |
|                                       | Add                                                                                      |      |
|                                       | Add Group                                                                                |      |
|                                       | Click on "Sa                                                                             | ave" |
|                                       | Cancel Save & Next Save                                                                  |      |
|                                       |                                                                                          |      |

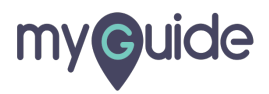

## **Thank You!**

myguide.org

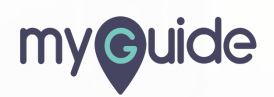